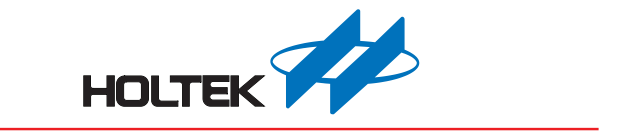

# LED Workshop 使用手册

版本: V1.00 日期: 2019-11-04

www.holtek.com

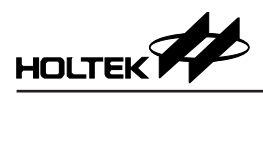

# 目錄

| 一、開發環境                           | 3  |
|----------------------------------|----|
| 1.1 整體環境                         |    |
| 1.2. 軟體                          |    |
| 1.3. 硬體                          |    |
| 二、開啟軟體                           | 5  |
| 三、語言選擇                           | 5  |
| 四、新建工程                           | 6  |
| 4.1. 新建評估模式工程                    | 6  |
| 4.2. 新建專案模式工程                    |    |
| 五、庫函數調用                          | 19 |
| 5.1 HT16D31A/B & HT16D33A/B 調用方法 |    |
| 5.2 HT16D35A/B 調用方法              |    |

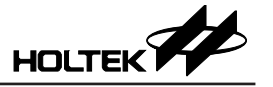

- 一、開發環境
  - 1.1 整體環境

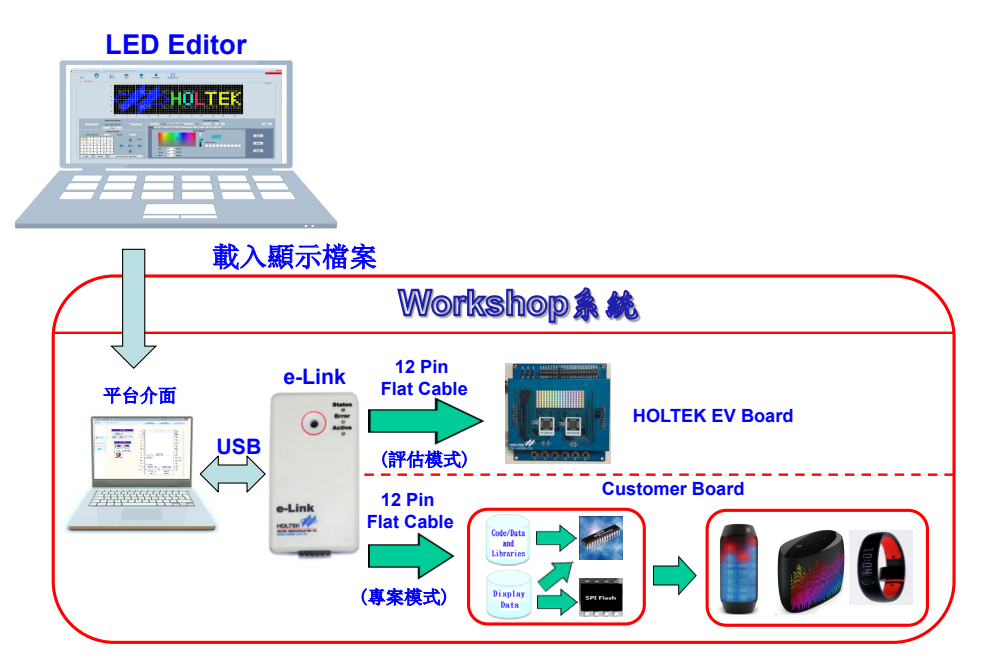

# 1.2. 軟體

包括 HT16D3xA/B LED Workshop、HT16D3xA/B LED Editor 和 IDE-3000。

#### 1.2.1 HT16D3xA/B LED Workshop

用於實現主控 MCU 的選擇、MCU 資源配置、按鍵配置、HT16D3xA/B 驅動引 腳配置、外接記憶體容量及引腳配置、排程設定、將 FLASHROM 數據燒錄到 開發板等功能。

## 1.2.2 HT16D3xA/B LED Editor

用於實現圖形編輯和預覽、HT16D3xA/B 自帶的 MODE 設定等功能。

## 1.2.3 IDE-3000

用於編輯和查看來源程式,通過 e-link 將程式和 PROM 數據下載到開發板中。

## 1.3. 硬體

包括 HOLTEK LED Workshop 配套開發板或用戶自行開發的開發板、e-link (BICE000ELINK0B)。

## 1.3.1 LED Workshop 配套開發板介紹

## 1.3.1.1 開發板類型

- 八塊上板:
  - ① ESK-16D31B-C00, 選擇 HT16D31B、COLOR 模式的時候使用;
  - ② ESK-16D33A-C00, 選擇 HT16D33A、COLOR 模式的時候使用;
  - ③ ESK-16D31B-M00, 選擇 HT16D31B、MONO 模式或者 GRAY 模式的時候 使用;

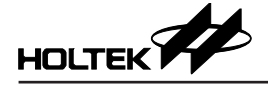

- ④ ESK-16D33A-M00, 選擇 HT16D33A、MONO 模式或者 GRAY 模式的時候 使用;
- ⑤ ESK-16D35A-C00, 選擇 HT16D35A、COLOR 模式的時候使用;
- ⑥ ESK-16D35B-C00, 選擇 HT16D35B、COLOR 模式的時候使用;
- ⑦ ESK-16D35A-M00, 選擇 HT16D35A、MONO 模式或者 GRAY 模式的時候 使用;
- ⑧ ESK-16D35B-M00, 選擇 HT16D35B、MONO 模式或者 GRAY 模式的時候 使用;
- 一塊通用型下板: ESK-LED-100

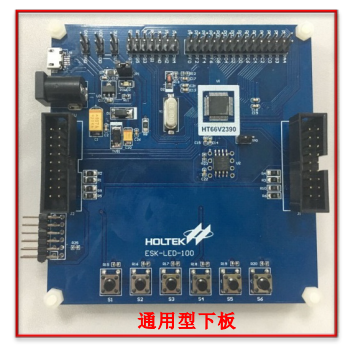

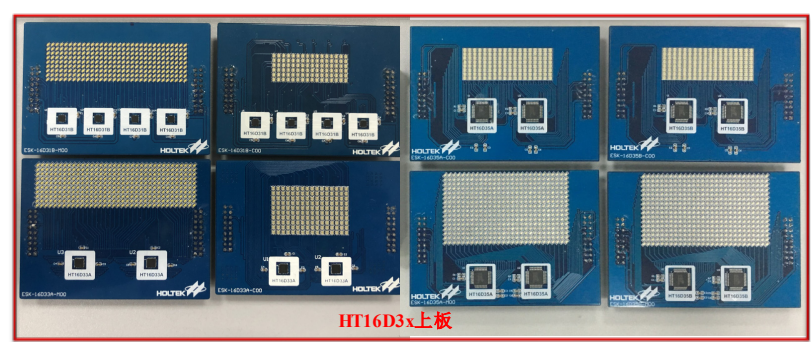

# 1.3.1.2 數據存儲方式

- MCU 內置 PROM ( 主控 MCU: HT66F2390 )
- 外接 FLASHROM (SST26VF032B)

#### 1.3.2 e-link 連接方式

用戶可自行開發所需的開發板,但由於下載程式與數據的需要,與 e-link 連接的部分需要按照下圖連接,才可以正確的進行燒錄操作。

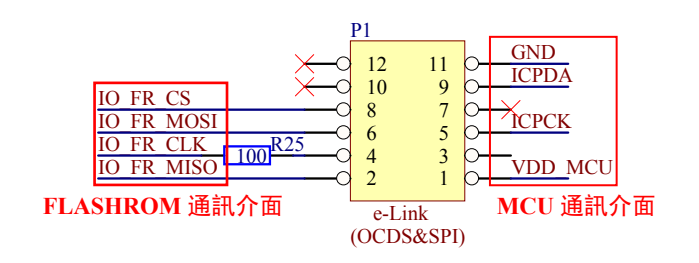

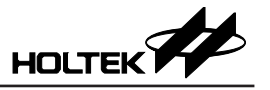

# 二、開啟軟體

雙擊圖標 🔤 LED Workshop 可看到如下圖所示的介面。

| 🚥 LED Workshop |      |      |      | -    | ×        |
|----------------|------|------|------|------|----------|
| 專案名稱: [        | 開新專案 | 載入專案 | 儲存專案 | 另存新檔 | <u> </u> |
|                |      |      |      |      |          |
|                |      |      |      |      |          |
|                |      |      |      |      |          |
| 基本設定           |      |      |      |      |          |
| 顯示排程           |      |      |      |      |          |
| 完成             |      |      |      |      |          |
|                |      |      |      |      |          |
|                |      |      |      |      |          |
|                |      |      |      |      |          |
|                |      |      |      |      |          |
|                |      |      |      |      |          |
|                |      |      |      |      |          |
|                |      |      |      |      |          |

# 三、語言選擇

單擊介面右上角的圖標 🛄,可以進行語言切換。

| 🖬 LED Workshop — 🗆                    | × |              |              |
|---------------------------------------|---|--------------|--------------|
| 東安之經· 開新東安 載入東安 保存東安 呆方新燈             | ۵ | 17 W         | 10 m         |
| · · · · · · · · · · · · · · · · · · · |   | 諸昌 ><br>使用手冊 | 央又<br>• 製醋中文 |
|                                       |   | 關於           | 脑髓中文         |
|                                       |   |              |              |
|                                       |   |              |              |
|                                       |   |              |              |
|                                       |   |              |              |
| 基本設定                                  |   |              |              |
|                                       |   |              |              |
|                                       |   |              |              |
| 顧示排程                                  |   |              |              |
|                                       |   |              |              |
|                                       |   |              |              |
| 元成                                    |   |              |              |
|                                       |   |              |              |
|                                       |   |              |              |
|                                       |   |              |              |
|                                       |   |              |              |
|                                       |   |              |              |
|                                       |   |              |              |
|                                       |   |              |              |
|                                       |   |              |              |
|                                       |   |              |              |
|                                       |   |              |              |
|                                       |   |              |              |
|                                       |   |              |              |
|                                       |   |              |              |

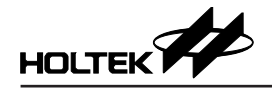

# 四、新建工程

LED Workshop 有兩種模式的工程:評估模式和專案模式。評估模式需搭配 HOLTEK 開發的 HT16D3xA/B EV Board 進行演示;專案模式客戶可以自行開 發電路板進行演示。下面介紹一下如何新建這兩種模式。

# 4.1. 新建評估模式工程

連接好開發板和 e-link 後,打開 LED Workshop,在 LED Workshop 上單擊"開 新專案"圖示,彈出開新專案對話框,根據接入的 EV Board 類型選擇相應的內 建模式,設置完成後單擊"確定"按鈕。

|                                     |                         |      |     |                              | F              |            |
|-------------------------------------|-------------------------|------|-----|------------------------------|----------------|------------|
|                                     | 開新專案                    | 載入專案 |     | <b>潜存專案</b>                  | 另存新檔           |            |
|                                     |                         |      |     |                              |                |            |
| 開新專案                                |                         | ×    |     |                              |                |            |
| 專案名稱:                               |                         |      |     |                              |                |            |
| 專案路徑:                               |                         |      |     |                              |                |            |
| C:\Users\IIx03                      | 5\Documents\HTK_Project |      |     |                              |                |            |
| <ul> <li>評估模式<br/>(内建程式)</li> </ul> | ○ 專案模式<br>(使用者程式 + 函)   | 式,庫) |     |                              |                |            |
| IC型號                                | HT16D31A                | •    |     |                              |                |            |
| 顯示顏色                                | 彩色                      | •    |     | 評估模式中                        | 對應的開發板         |            |
| 矩陣類型<br>(X*Y)/單顆                    | 8*3                     | •    | - [ | ESK-16D21A-C                 | 00             | Ţ          |
| 通訊介面                                | SPI                     | •    |     | ESK-16D31A-C                 | 00             |            |
|                                     |                         |      |     | ESK-16D31A-N                 | 100_Mono       |            |
| EV Board                            | ESK-16D31A-C00          |      | 1   | ESK-16D31A-N<br>ESK-16D31B-C | 100_Gray<br>)0 |            |
| 確                                   | 定取消                     |      | l   | ESK-16D31B-M                 | 00 Mono        | <b>~</b> . |
|                                     |                         |      |     |                              |                |            |

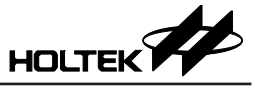

LED Workshop 主要分為三個操作步驟:基本設定、顯示排程、完成。

| 🚥 LED Workshop |  |  |     |      |      |      | -    | × |
|----------------|--|--|-----|------|------|------|------|---|
| 專案名稱:          |  |  | ] [ | 開新專案 | 載入專案 | 儲存專案 | 另存新檔 | Ū |
|                |  |  |     |      |      |      |      |   |
|                |  |  |     |      |      |      |      |   |
|                |  |  |     |      |      |      |      |   |
| 基本設定           |  |  |     |      |      |      |      |   |
| 顯示排程           |  |  |     |      |      |      |      |   |
|                |  |  |     |      |      |      |      |   |
| 元成             |  |  |     |      |      |      |      |   |
|                |  |  |     |      |      |      |      |   |
|                |  |  |     |      |      |      |      |   |
|                |  |  |     |      |      |      |      |   |
|                |  |  |     |      |      |      |      |   |
|                |  |  |     |      |      |      |      |   |
|                |  |  |     |      |      |      |      |   |
|                |  |  |     |      |      |      |      |   |

## 4.1.1 基本設定

## 4.1.1.1 MCU 的選擇

目前支持的 MCU 僅 HT66F2390 一顆。

| 可選用 MCU:  |  |  |  |  |  |  |  |  |
|-----------|--|--|--|--|--|--|--|--|
| HT66F2390 |  |  |  |  |  |  |  |  |
|           |  |  |  |  |  |  |  |  |
|           |  |  |  |  |  |  |  |  |
|           |  |  |  |  |  |  |  |  |

#### 4.1.1.2 MCU 資源設置

MCU資源可設置部分為封裝(Package)、高速振蕩器(FreqH)、低速振蕩器(FreqL)和復位電路。

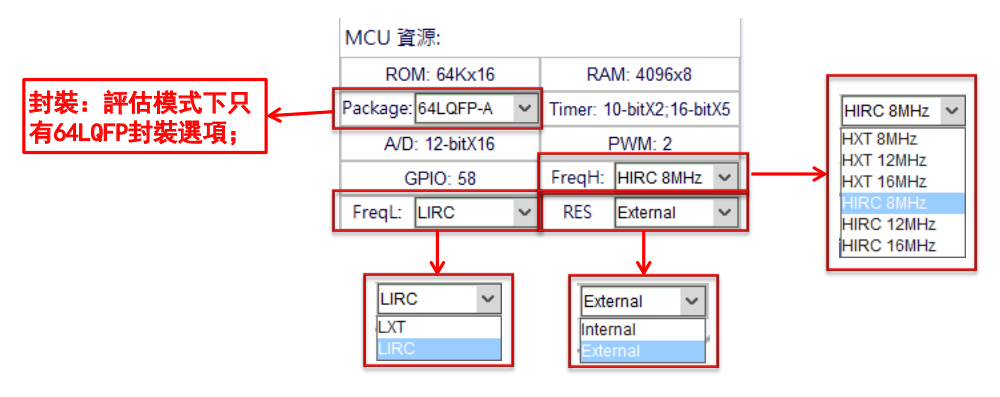

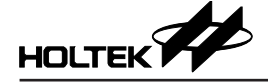

#### 4.1.1.3 按鍵、驅動 IC、顯示來源設定

點擊"可選用 MCU"中的 HT66F2390,設置按鍵、驅動 IC、顯示來源,這三 項為必選項。當前介面為資料存放在 PROM 的模式,在這個模式下要注意空間 已使用的情況 (如下圖藍色框中所示),若超出只能選擇外接記憶體來存放顯示 資料。評估模式中選擇開發板時已經固定按鍵引腳、driver 引腳及其通訊介面 引腳,所以無需重新選擇。

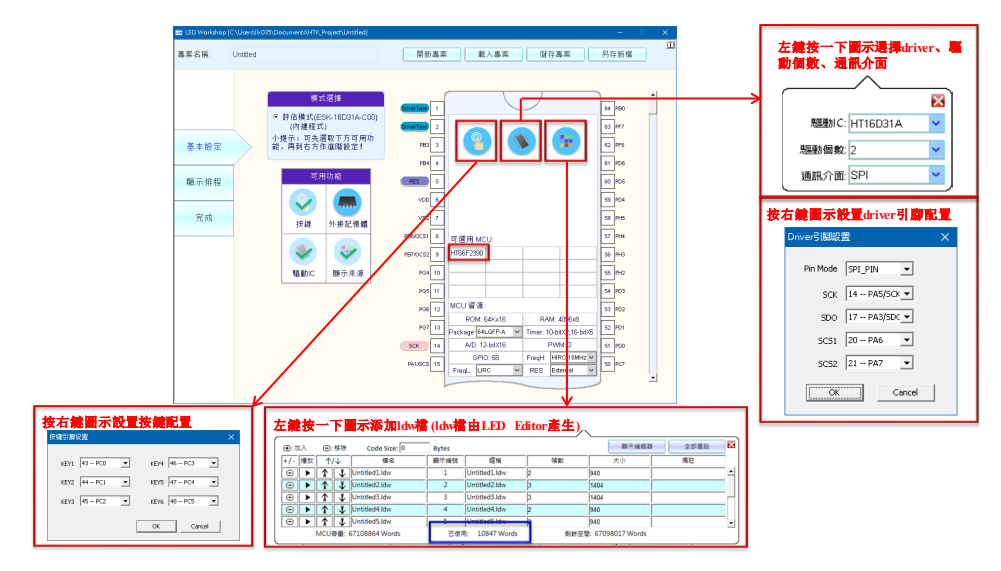

#### 4.1.1.4 外接記憶體設定

若要將數據存放在 FLASHROM 中,請點擊"外接記憶體"圖標,並根據板子 上焊接的 FLASHROM 大小選定記憶體大小。

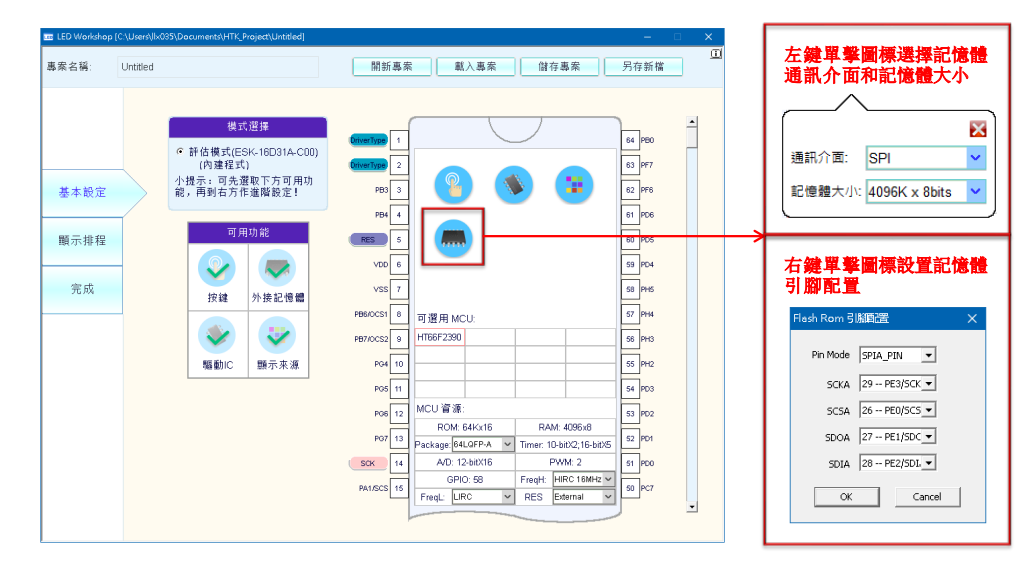

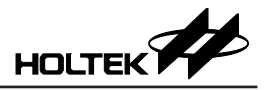

# 4.1.1.5 查看引腳設定

所有的引腳設置將體現在圖示上,可通過拉動上下滑條進行觀察。

| 🚥 LED Workshop     | C:\Users\llx035\Documents\HTK_Project\Untitled]                                                                                                    |                                                                                                    |                                                                                                    |
|--------------------|----------------------------------------------------------------------------------------------------|----------------------------------------------------------------------------------------------------|----------------------------------------------------------------------------------------------------|
| 專案名稱:              | Untitled                                                                                                    | 開新專案 載入專案 儲存專案                                                                                                    | 另存新檔                                                                                                    |
| 基本設定<br>顕示排程<br>完成 | 株式翌拝         ・許估模式(ESK-16D31A-C00)<br>(内連程式)         小提示:可先選取下方可用功<br>能,再到右方作進階設定!         ・ 可用功能         ・ 使健         ・ 按键         ・ 按键         ・ 接記憶備         ・ 疑範IC         - 驅動IC | P07       13         SCK       14         PA1SCS       15         ©COSC6       16         SD0       17         PA4SDI       18         ©COSC6       16         SCS1       20         TIZ       HT66F2390         V00       22         VS2       23         PH0       24         PH0       24         PH1       25         PE0sCSA       28         PE1/SD0A       27         PreqL:       LIC         LIC       RES         Edemain       v | 52 PD1<br>51 PD0<br>50 Pc7<br>49 Pc6<br>48 Key6<br>47 Key5<br>46 Key4<br>45 Key3<br>44 Key2<br>43 Key1<br>42 AVSS<br>41 PF5<br>40 PF4<br>33 Pc0 |

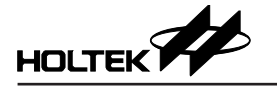

#### 4.1.2 顯示排程

# 4.1.2.1 添加觸發來源

點擊左側的"顯示排程"進入排程設置。單擊虛線框後,可用的觸發來源會顯示在虛線框中,評估模式中的觸發來源為 Key。

| 專案名稱: Untitled 顯示排程列表     |        | 開新專案 載 | (入專案   | 儲在東案 | 呂右新樟      |   |
|---------------------------|--------|--------|--------|------|-----------|---|
| 顯示排程列表                    |        |        |        |      | 2 1 1日 1月 |   |
|                           |        |        |        |      |           |   |
| 觸發來源                      | 觸發來源名稱 | I      | 功能     |      |           |   |
|                           | )      |        |        |      |           | ^ |
| 基本設定                      |        |        |        |      |           |   |
|                           |        |        |        |      |           |   |
| 顯示排程                      |        |        |        |      |           |   |
| 完成                        |        |        |        |      |           |   |
|                           |        |        |        |      |           | . |
|                           |        |        |        |      |           |   |
|                           |        |        |        |      |           |   |
|                           |        |        | ₹      |      | •         |   |
| <b>一</b> 耀田的 <b>网</b> 砂本源 |        |        |        |      |           |   |
|                           |        |        |        |      |           |   |
| hey hey                   | XD     |        |        |      |           |   |
| Command                   | ×O     |        |        |      |           |   |
|                           |        |        |        |      |           |   |
| ▲ 擬示排程列表                  |        |        |        |      |           |   |
| 觸發來源 觸到                   | 快來源名稱  | 功能     |        |      |           |   |
| Key 1                     |        |        | Play 🖒 | > [  | )         |   |
|                           |        |        |        |      |           |   |
|                           |        |        |        |      |           |   |

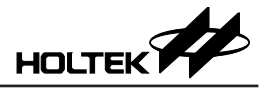

#### 4.1.2.2 添加顯示及動作

點擊 "Play" 按鈕對功能進行設置,再點擊 "+" 按鈕添加顯示及動作。

| 動作参數設定 ×                                                                         |
|----------------------------------------------------------------------------------|
| 開示網路<br>應稱 33A-COO 99: -<br>06 1 ・<br>再: 1 ・<br>野止設計 0 mg ・<br>動作 //wone ・<br>OK |
| None<br>Shift<br>Fade                                                            |

目前 workshop 支持三個動作: PLAY+NONE、PLAY+SHIFT、PLAY+FADE, 分別由三個專用庫函數控制。

- PLAY+NONE 的作用為顯示單一幀的畫面及其 function。
- PLAY+SHIFT:作用為移動單一幀畫面,支持左右方向的移動,還可以選擇 是否迴旋移動。(HT16D35A/B支持上下左右移動)。

| 動作參數設定            | × |
|-------------------|---|
| ■ 「騙示/編號 1 ●      |   |
| 暱稱 Untitled.ldw ▼ |   |
| •貞 1              |   |
| 頁: 1              |   |
| 靜止時間 0 ms 	_      |   |
| 動作 Shift 💌        |   |
| Shift 方向 五        |   |
| 速度 248 ms ▼       |   |
| 格數 1 💌            |   |
| 次數 1 🔽            |   |
| 迴旋 是              |   |
| ОК                |   |

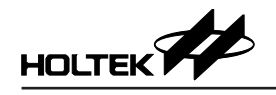

• PLAY+FADE: 支援兩個操作,分別為 Blink 和 Fade; T1~T4 可自由設置。兩個操作產生的波形如下圖所示。

| 動作參數設定                              | 1                                                                                                    |                                                                                                    | × |
|-------------------------------------|----------------------------------------------------------------------------------------------------|----------------------------------------------------------------------------------------------------|---|
| 顯示編號<br>暱稱<br>頓<br>頁:<br>靜止時間<br>動作 | 1   Image: second second sec | Fade         100%       261       261       261       261       261         0%       T1       T2       T3       T4       Time 1044         操作       Blink $\checkmark$ 曲線屬性:       線性 $\checkmark$ T1       261 ms $\checkmark$ T2       261 ms(T1 * 1) $\checkmark$ T3       261 ms(T1 * 1) $\checkmark$ T4       261 ms(T1 * 1) $\checkmark$ 防燥時間:       4 s $\checkmark$                                                                     |   |
| 動作參數設定                              |                                                                                                    | OK                                                                                                    | × |
| 顯示編號<br>暱稱<br>頓<br>頁:<br>靜止時間<br>動作 | 1   Image: Constraint of the second second | Fade         100%       261       261       261       261         0%       T1       T2       T3       T4       Time 1044         操作       Fade          Time 1044         操作       Fade           Time 1044         操作       Fade             Time 1044         描述       Fade             Time 1044         描述       Fade            Time 1044           Time 1044           Time 1044          Time 1044          Time 1044          Time 1044 |   |

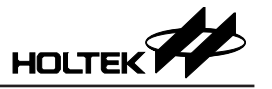

# 4.1.2.3 儲存專案

設置完成後點擊"儲存專案"進行保存。保存的格式為\*.pjlw。

| 🚥 LED Workshop | [C:\Users\llx0 | 5\Documents\HTK_Project\Untitled]  |       |      |         | - 0  | ×          |
|----------------|----------------|------------------------------------|-------|------|---------|------|------------|
| 專案名稱:          | Untitled       |                                    | 開新專案  | 載入專案 | 儲存專案    | 另存新檔 |            |
|                |                | 顯示排程列表<br>開發來源 開發                  | *來源名稱 | 功能   |         |      |            |
|                |                | Key 1                              |       | Play | ┍━ ┍> ( | )    | -          |
| 基本設定<br>       |                | Key 2                              |       |      | ┍━ ┝ 〔  | ])   |            |
| 顯示排程           |                | Key 3                              |       |      | ∕ → (   | )    |            |
| 完成             |                | Key 4                              |       |      | ∕ → (   | )    |            |
|                |                | Key 5                              |       |      | ∕ → (   | )    |            |
|                |                | Кеу в                              |       |      | ┍━ ┍> ( |      | <b>-</b> 1 |
|                |                |                                    |       | •    |         | •    |            |
|                |                | 可選用的觸發未源<br>Key × 0<br>Command × 0 |       |      |         |      |            |

#### 4.1.3 完成

點擊左側的"完成"進入生成顯示數據、IDE工程等步驟。

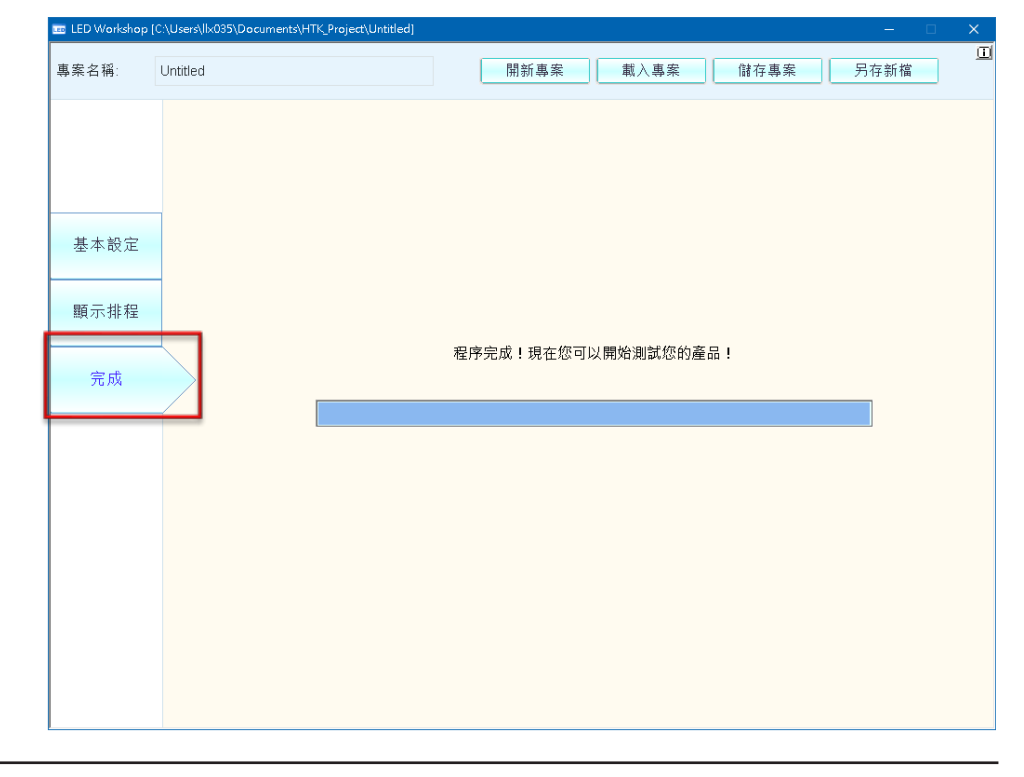

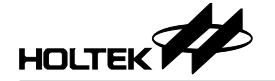

#### 4.1.4 打開生成的 IDE 工程

在路徑為: workshop 工程名 \ HT-IDE3000Prj 中的 C 或 ASM 文件夹中打開生成 的 IDE 檔,使用 e-link 連接好開發板,點擊 "執行"圖標,便可在開發板上觀 察到排程中設置的畫面。

| 😋 🗢 📕 🕨 Untitled                        | HT-IDE3000Prj ASM            |                |         |                 |
|-----------------------------------------|------------------------------|----------------|---------|-----------------|
| (1) (1) (1) (1) (1) (1) (1) (1) (1) (1) | :體櫃 ▼ 共用對象 ▼ 新増資料夾           |                |         |                 |
| ◆ 辛約易要                                  | 名稱                           | 修改日期           | 類型      | 大小              |
| A 24474050                              | define                       | 2017/5/25 上午 0 | INC 檔案  | 5 KB            |
| 9月 最近的位置                                | DISPLAY                      | 2017/6/5 下午 01 | ASM 福案  | 184 KB          |
|                                         | DISPLAY.OBJ                  | 2017/6/7 上午 11 | OBJ 檔案  | 70 KB           |
| 🚞 媒體櫃                                   | FlashROM                     | 2017/6/2 上午 10 | ASM 檔案  | 8 KB            |
|                                         | FlashROM.OBJ                 | 2017/6/7 上午 11 | OBJ 檔案  | 2 KB            |
| 山音樂                                     | HT16D35_PLATFORM_ASM_V00     | 2017/6/1 下午 03 | ASM 福案  | 2 KB            |
| ■ 視訊                                    | HT16D35_PLATFORM_ASM_V00.OBJ | 2017/6/7 上午 11 | OBJ 檔案  | 2 KB            |
|                                         | HT66F2390.bin                | 2017/6/7 上午 11 | BIN 檔案  | 128 KB          |
|                                         | HT66F2390.CV                 | 2017/6/7 上午 11 | CV 檔案   | 129 KB          |
|                                         | HT66F2390.DBG                | 2017/6/7 上午 11 | DBG 檔案  | 46 KB           |
| ↓ ★ ## ## ## (C·)                       | HT66F2390.MAP                | 2017/6/7 上午 11 | MAP 檔案  | 27 KB           |
|                                         | HT66F2390.MEM                | 2017/6/7 上午 11 | MEM 檔案  | 2 KB            |
| → 6後短號 (D.)<br>本語7世7第 (C.)              | HT66F2390.MTP                | 2017/6/7 上午 11 | MTP 檔案  | 129 KB          |
| 🕞 平馈短號 (E.)                             | HT66F2390.opt                | 2017/6/7 上午 11 | OPT 檔案  | 1 KB            |
| A                                       | HT66F2390                    | 2017/6/7 上午 11 | PJTX 提展 | <del>3 KD</del> |
| •••• 納路                                 | HT66F2390.TSK                | 2017/6/7 上午 11 | TSK 榴案  | 129 KB          |
|                                         |                              | 2017/6/1 下午 03 | ASM 檔案  | 22 KB           |
|                                         | INITIAL.OBJ                  | 2017/6/7 上午 11 | OBJ 檔案  | 7 KB            |
|                                         | InterfaceMacro               | 2017/6/7 上午 11 | INC 福案  | 2 KB            |
|                                         | KEYSCAN                      | 2017/5/25 上午 1 | ASM 福案  | 9 KB            |
|                                         | KEYSCAN.OBJ                  | 2017/6/7 上午 11 | OBJ 檔案  | 5 KB            |
|                                         | LED_DATA                     | 2017/6/3 下午 01 | INC 檔案  | 24 KB           |
|                                         | LEDsub_SPI                   | 2017/6/1 下午 02 | ASM 福案  | 18 KB           |
|                                         | LEDsub_SPI.OBJ               | 2017/6/7 上午 11 | OBJ 檔案  | 6 KB            |
|                                         | macro                        | 2017/6/1 下午 03 | INC 檔案  | 3 KB            |
|                                         | TimerInterrupt               | 2017/6/1 下午 03 | ASM 檔案  | 2 KB            |
|                                         | TimerInterrupt.OBJ           | 2017/6/7 上午 11 | OBJ 檔案  | 2 KB            |
|                                         | USER_PROGRAM                 | 2017/6/1 下午 03 | ASM 福案  | 4 KB            |
|                                         | USER_PROGRAM.OBJ             | 2017/6/7 上午 11 | OBJ 檔案  | 1 KB            |
|                                         | 🧾 variable                   | 2017/6/3 下午 12 | ASM 檔案  | 16 KB           |
|                                         | variable.OBJ                 | 2017/6/7 上午 11 | OBJ 檔案  | 12 KB           |

#### 4.1.5 觀察畫面

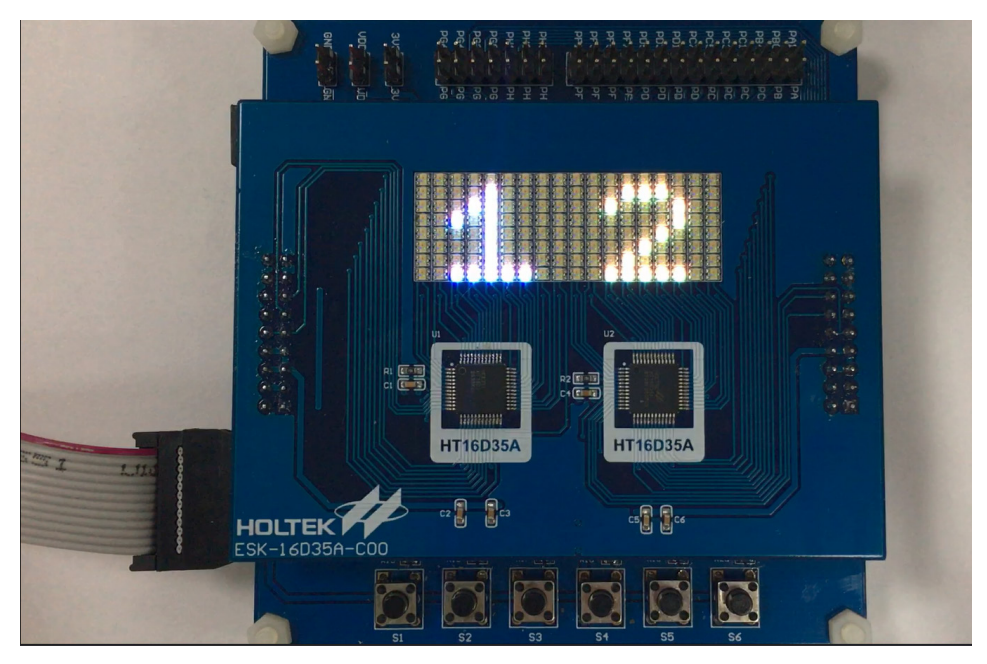

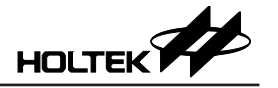

# 4.2. 新建專案模式工程

連接好開發板和 e-link 後, 打開 LED Workshop, 在 Workshop 上單擊"開新專案" 圖標, 彈出開新專案對話框, 設置完成後單擊"確定"按鈕。

| 📼 LED Workshop | ×                                                                                   |
|----------------|-------------------------------------------------------------------------------------|
| 專案名稱: [        | 開新專案 載入專案 易存新檔 另存新檔                                                                 |
|                | 間新 <b>習案 ×</b>                                                                      |
|                | 專案名稱:<br>Untitled                                                                   |
| 基本設定           | 專案路徑:<br>C.\Users\Uk035\Documents\HTK_Project                                       |
| 顯示排程           | <ul> <li>(ご 評估模式</li> <li>(ご 専案模式</li> <li>(内建程式)</li> <li>(使用者程式 + 函式庫)</li> </ul> |
| 完成             |                                                                                     |
|                | a) a) m m m m m m m m m m m m m m m m m                                             |
|                | 通訊介面 SPI ▼                                                                          |
|                |                                                                                     |
|                | 確定 取消                                                                               |
|                |                                                                                     |
|                |                                                                                     |

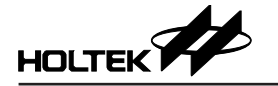

#### 4.2.1 基本設定

#### 4.2.1.1 驅動 IC、顯示來源

點擊"可選用 MCU"中的 HT66F2390,設置驅動 IC、顯示來源,這兩項為必選項。當前介面為數據存放在 PROM 的模式。

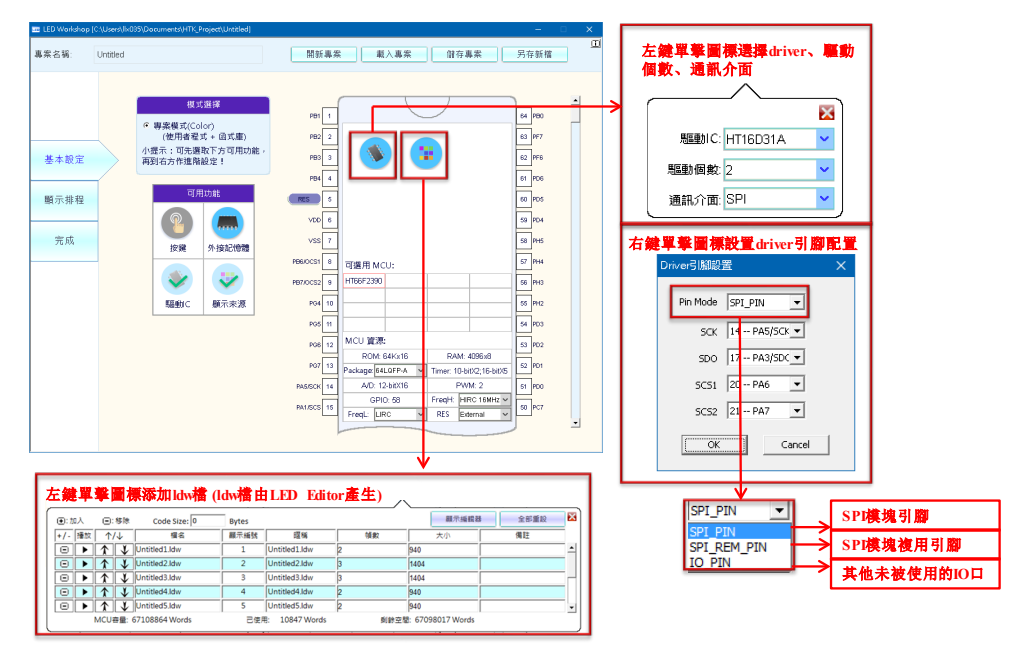

#### 4.2.1.2 外接記憶體設定

若要將數據存放在 FLASHROM 中,請點擊"外接記憶體"圖標,並根據板子 上焊接的 FLASHROM 大小選定記憶體大小。

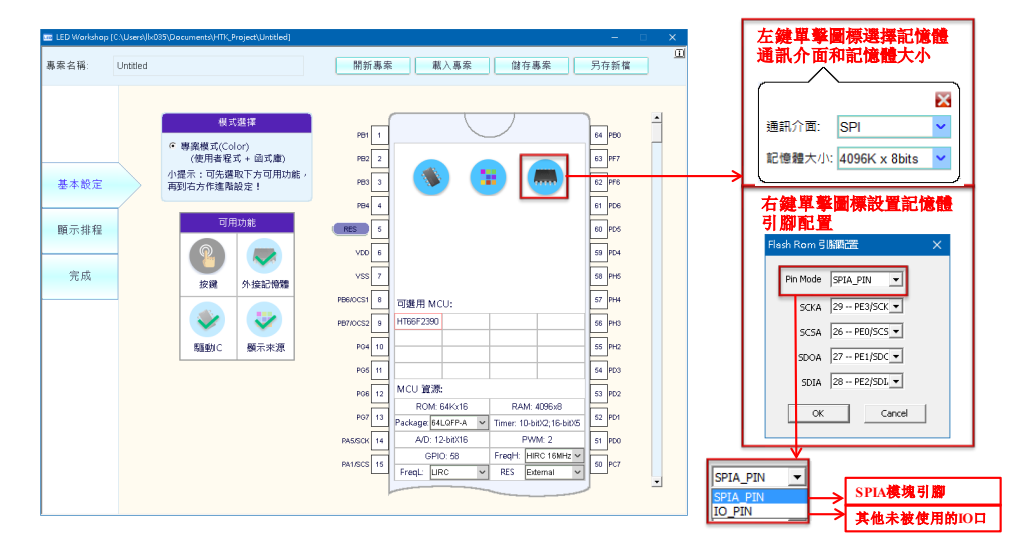

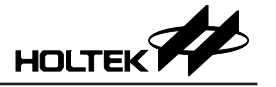

#### 4.2.1.3 MCU 資源設置

MCU資源可設置部分為封裝 (Package)、高速振蕩器 (FreqH)、低速振蕩器 (FreqL) 和復位電路。

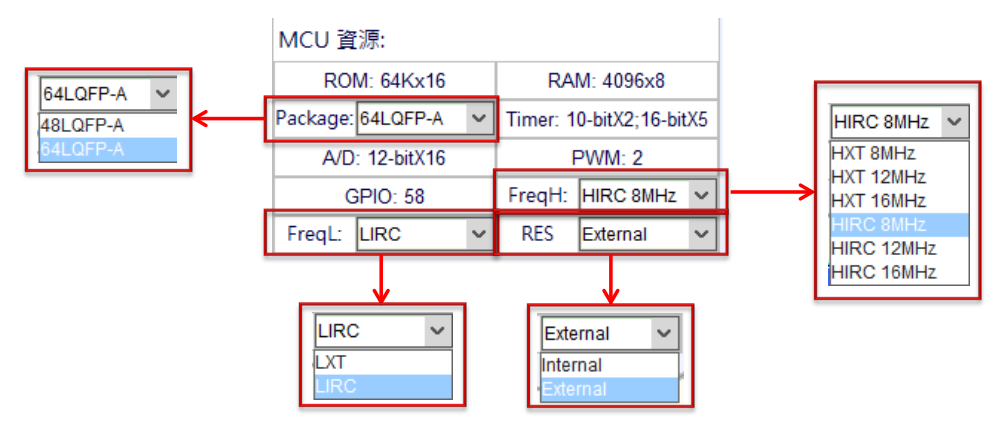

#### 4.2.2 顯示排程

#### 4.2.2.1 添加觸發來源

點擊左側的"顯示排程"進入排程設置。單擊虛線框後,可用的觸發來源會顯示在虛線框中,專案模式中的觸發來源為 Command。

| H H3- | Shadod |          |                           | 1947 - 1947 |    | - 11 - 2 J I - 2 J I - 2 J - 2 J | 477 DH |
|-------|--------|----------|---------------------------|-------------|----|----------------------------------------------------------------------------------------------------|--------|
|       |        | 顯示排程列表   |                           |             |    |                                                                                                    |        |
|       |        | 觸發來源     | 觸發來源名稱                    | 功           | 角色 |                                                                                                    |        |
|       |        |          |                           |             |    |                                                                                                    |        |
| 基本設定  |        |          |                           |             |    |                                                                                                    |        |
| ᄧᆕᆊᄳ  |        |          |                           |             |    |                                                                                                    |        |
| 線亦排性  | X      |          |                           |             |    |                                                                                                    |        |
| 完成    |        |          |                           |             |    |                                                                                                    |        |
|       |        |          |                           |             |    |                                                                                                    |        |
|       |        |          |                           |             |    |                                                                                                    |        |
|       |        |          |                           |             |    |                                                                                                    |        |
|       |        |          |                           | 4           |    |                                                                                                    | ▼<br>▼ |
|       |        | 可提用的螺形本语 |                           |             |    |                                                                                                    |        |
|       |        |          |                           |             |    |                                                                                                    |        |
|       |        |          | XU                        |             |    |                                                                                                    |        |
|       |        | Command  | × 255                     |             |    |                                                                                                    |        |
|       |        |          |                           |             |    |                                                                                                    |        |
| Г     |        | ¥        |                           |             |    |                                                                                                    |        |
|       | 顯示排    | 程列表      |                           |             |    |                                                                                                    |        |
|       | 翻罗选    | 來源       | 觸發來源之利                    | ж.          |    | T力合E                                                                                                    |        |
|       | 1958   | 1.00     | 11 11 11 12 202 24 17 202 |             |    |                                                                                                    |        |
|       |        | ommand 1 |                           |             |    | Play                                                                                                    |        |

#### 4.2.2.2 添加顯示及動作

點擊 "Play" 按鈕對功能進行設置,再點擊 "+" 按鈕添加顯示及動作。專案模式同樣支援 PLAY+NONE、PLAY+SHIFT、PLAY+FADE 這三個動作。後面的操作與評估模式一樣,這裡不再贅述。

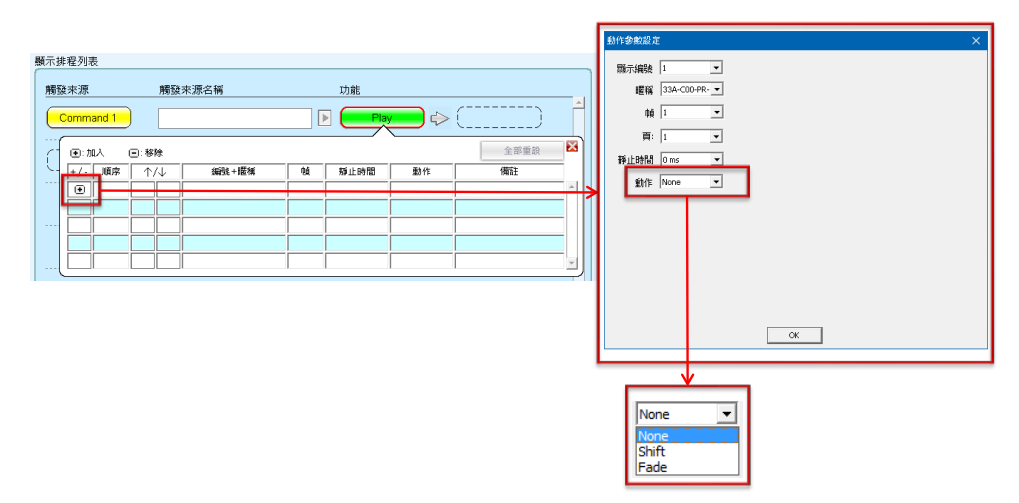

# 五、庫函數調用

前面提到 PLAY+NONE、PLAY+SHIFT、PLAY+FADE 這三個動作,分別由三 個專用庫函數控制,下面來介紹一下這三個庫函數該如何調用。目前的庫函數 僅支持兩顆 HT16D3xA/B 同時驅動的情況下使用。

## 5.1 HT16D31A/B & HT16D33A/B 調用方法

#### 5.1.1 PLAY+NONE

# void \_PLAY\_PICTURE\_DISPLAY(INT8U LU8V\_LDW\_INDEX,INT8U LU8V\_FRAME\_INDEX,INT8U LU8V\_PAGE\_INDEX)

#### 入口參數:

- ① LU8V\_LDW\_INDEX: 在添加的 LDW 檔中選擇第幾個 LDW 檔;
- ② LU8V FRAME INDEX: 在選擇的 LDW 檔中選擇第幾幀;

③ LU8V\_PAGE\_INDEX: 在選擇的幀中選擇第幾頁顯示。

調用方式:

#### \_PLAY\_PICTURE\_DISPLAY(INT8U LU8U\_LDW\_INDEX,INT8U LU8U\_FRAME\_INDEX,INT8U LU8U\_PAGE\_INDEX)

說明: 調用此函數時需對函數的入口參數進行賦值,如示例中的LU8V\_LDW\_ INDEX、LU8V\_FRAME\_INDEX 和 LU8V\_PAGE\_INDEX, 需要先 給這三個變量賦值。例如LU8V\_LDW\_INDEX=2,LU8V\_FRAME\_ INDEX=1,LU8V\_PAGE\_INDEX=1時調用函數,實現第2個LDW檔第 1 幀畫面的第一頁顯示。

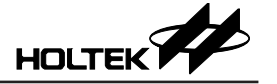

#### 5.1.2 PLAY+SHIFT

yoid \_PLAY\_PICTURE\_SHIFT\_SETTING(INT8U DIRECTION,INT8U SPEED,INT8U SHIFT\_NUM,INT8U SHIFT\_LOOP,INT8U ROTATE) 入口參數:

① DIRECTION: 畫面移動方向

- =0, 右移
- =1, 左移
- ② SPEED: 畫面移動速度

=0~255, 實際為 (248ms+ 設定值 ×8ms) 時間內移動一次

③ SHIFT\_NUM: 畫面移動格數

=1~255,每次移動多少列

- ④ SIFT\_LOOP: 畫面移動次數
  - =1~255, 畫面一共移動多少次
- ⑤ Rotate: 畫面是否迴旋
  - =0, 不迴旋
  - =1,迴旋
- 調用方式:

#### \_PLAY\_PICTURE\_SHIFT\_SETTING(INT8U DIRECTION,INT8U SPEED,INT8U SHIFT\_NUM,INT8U SHIFT\_LOOP,INT8U ROTATE)

說明:調用此函數時需對函數的入口參數進行賦值,如示例中的 DIRECTION、 SPEED、SHIFT\_NUM、SHIFT\_LOOP、ROTATE,需要先給這五個變 量賦值。例如 DIRECTION=0,SPEED=1,SHIFT\_NUM=1,LOOP=2, ROTATE=1時調用函數,實現畫面每隔 256ms 向右迴旋移動一格,共移 動 2 次的顯示效果。

#### 5.1.3 PLAY+FADE

#### yoid \_PLAY\_PICTURE\_FIREFLY\_SETTING(INT8U LGS,INT8U FBS,INT8U T1,INT8U T2,INT8U T3,INT8U T4) 入口參數:

- ① LGS: 線性 / 伽馬顯示效果選擇
  - =0, 線性效果
  - =1, 伽馬效果
- ② FBS: 漸變 / 閃爍顯示效果選擇
  - =0, 漸變效果
  - =1, 閃爍效果
- ③ T1: T1 持續時間

=0~7 (0: off; 1: 256, 2: 512; 3: 1024; 4: 1536; 5: 2048; 6: 2560; 7: 3072) 幀時間

④ T2: T2 持續時間

=0~3 (0: T1×0.25; 1: T1×0.5; 2: T1; 3: T1×2)

⑤ T3: T3 持續時間

=0~1 (0: T1; 1: T1×2)

⑥ T4: T4 持續時間

=0~3 (0: T1×0.25; 1: T1×0.5; 2: T1; 3: T1×2)

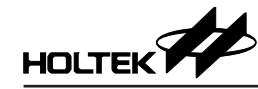

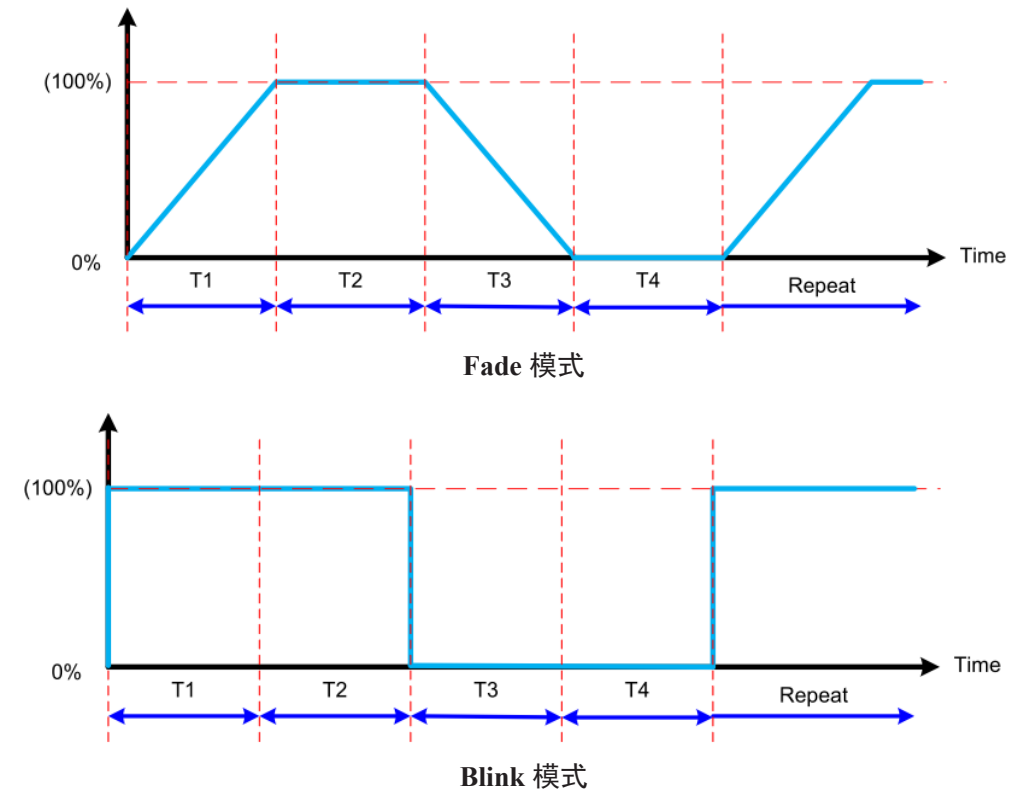

調用方式:

\_PLAY\_PICTURE\_FIREFLY\_SETTING(INT8U LGS,INT8U FBS,INT8U T1,INT8U T2,INT8U T3,INT8U T4)

說明: 調用此函數時需對函數的入口參數進行賦值,如示例中的 LGS、FBS、 T1、T2、T3、T4,需要設定這六個參數,再進行庫函數調用。例如 LGS=0,FBS=1,T1=1,T2=1,T3=1,T4=1時調用函數,實現T1~T4 的持續時間均為1倍的T1時間,T1時間具體參照規格書。

## 5.2 HT16D35A/B 調用方法

#### 5.2.1 入口參數為變量

以下三個函數的入口參數必須為變量。

#### 5.2.1.1 PLAY+NONE

#### \_PLAY\_PICTURE\_DISPLAY MACRO Play\_Number,Frame

入口參數: ① Play Number: 在添加的 LDW 檔中選擇第幾個 LDW 檔;

② Frame: 在選擇的 LDW 檔中選擇第幾幀;

調用方式:

#### \_PLAY\_PICTURE\_DISPLAY GU8V\_LDW\_INDEX,GU8V\_FRAME\_INDEX

說明: 自行定義兩個變量用於存放數據,如示例中的 GU8V\_LDW\_INDEX 和 GU8V\_FRAME\_INDEX,需要先給這两個變量賦值,再進行庫函數調 用。例如 GU8V\_LDW\_INDEX=2,GU8V\_FRAME\_INDEX=1 時調用函 數,實現第2個 LDW 檔第1 幀畫面的顯示。

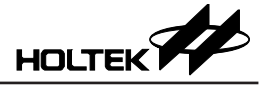

#### 5.2.1.2 PLAY+SHIFT

\_PLAY\_PICTURE\_SHIFT MACRO COLOR\_Direction,COLOR\_Speed,COLOR\_ShiftNum,COLOR\_ShiftLoop,COLOR\_Rotate 入口参數:

① COLOR Direction: 畫面移動方向

=0~3(0:上移;1:下移;2:右移;3:左移)

② COLOR\_Speed: 畫面移動速度

=0~255, 實際為 (96ms + 設定值 × 8ms) 時間內移動一次

③ COLOR\_ShiftNum: 畫面移動格數

=1~255,每次移動多少行(上移或下移時)或多少列(左移或右移時)

④ COLOR ShiftLoop: 畫面移動次數

=1~255,畫面一共移動多少次

⑤ COLOR Rotate: 畫面是否迴旋

=0, 不迴旋

=1,迴旋

調用方式:

#### \_PLAY\_PICTURE\_SHIFT \_ GU8V\_SHIFT\_DIRECTION,GU8V\_SHIFT\_SPEED,GU8V\_SHIFT\_NUM,GU8V\_SHIFT\_LOOP,GU8V\_SHIFT\_ROTATE

說明: 自行定義五個變量用於存放數據,如示例中的GU8V\_SHIFT\_ DIRECTION、GU8V\_SHIFT\_SPEED、GU8V\_SHIFT\_NUM、GU8V\_ SHIFT\_LOOP、GU8V\_SHIFT\_ROTATE,需要先給這五個變量賦值,再 進行庫函數調用。例如GU8V\_SHIFT\_DIRECTION=2,GU8V\_SHIFT\_ SPEED=1,GU8V\_SHIFT\_NUM=1,GU8V\_SHIFT\_LOOP=2,GU8V\_ SHIFT\_ROTATE=1時調用函數,實現畫面每隔104ms向右迴旋移動一 格,共移動2次的顯示效果。

#### 5.2.1.3 PLAY+FADE

#### \_PLAY\_PICTURE\_FIREFLY MACRO COLOR\_BFS,COLOR\_T1,COLOR\_T2,COLOR\_T3,COLOR\_T4,COLOR\_Times

入口參數:

① COLOR BFS: Blink/Fade 顯示效果選擇

=0, Blink

=1, Fade

② COLOR T1: T1 持續時間

=0~3 (0: 0.5s; 1:1.0s; 2: 1.5s; 3:2.0s)

③ COLOR\_T2: T2 持續時間

=0~3 (0: 0.5s; 1:1.0s; 2: 1.5s; 3:2.0s)

④ COLOR\_T3: T3 持續時間

=0~3 (0: 0.5s; 1:1.0s; 2: 1.5s; 3:2.0s)

⑤ COLOR\_T4: T4 持續時間

=0~3 (0: 0.5s; 1:1.0s; 2: 1.5s; 3:2.0s)

6 COLOR\_Times:

=1~255, 畫面一共閃爍多少次

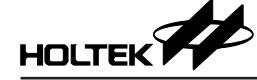

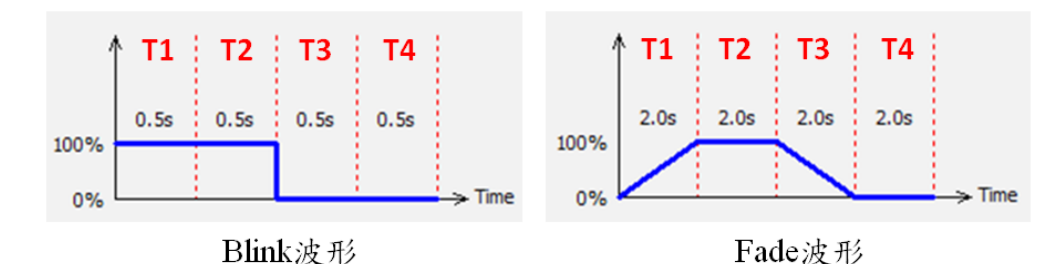

調用方式:

\_PLAY\_PICTURE\_FIREFLY\_GU8U\_FIREFLY\_FADE,GU8U\_FIREFLY\_T1,GU8U\_FIREFLY\_T2,GU8U\_FIREFLY\_T3,GU8U\_FIREFLY\_T4,GU8U\_FIREFLY\_CYCLETINE

說明: 自行定義六個變量用於存放數據,如示例中的 GU8V\_FIREFLY\_FADE、 GU8V\_FIREFLY\_T1、GU8V\_FIREFLY\_T2、GU8V\_FIREFLY\_T3、 GU8V\_FIREFLY\_T4、GU8V\_FIREFLY\_CYCLETIME, 需要先給這六 個變量賦值,再進行庫函數調用。例如 GU8V\_FIREFLY\_FADE=0, GU8V\_FIREFLY\_T1=1,GU8V\_FIREFLY\_T2=1,GU8V\_FIREFLY\_ T3=1,GU8V\_FIREFLY\_T4=1,GU8V\_FIREFLY\_CYCLETIME=1時 調 用函數,實現 T1~T4 的持續時間均為 1.0s,一共閃爍 1 次的 Blink 顯示 效果。

#### 5.2.2 入口參數為立即數

以下三個函數與入口參數為變量的函數相同,區別僅在於這三個函數的入口參 數必須使用立即數,故這裡不再贅述這三個函數每個入口函數的定義。

#### 5.2.2.1 PLAY+NONE

\_PLAY\_PICTURE\_DISPLAY\_IM MACRO Play\_Number\_IM,Frame\_IM

調用方式: \_PLAY\_PICTURE\_DISPLAY\_IM 2,1

說明: 實現第2個 LDW 檔第1 幀畫面的顯示。

#### 5.2.2.2 PLAY+SHIFT

\_PLAY\_PICTURE\_SHIFT\_IM MACRO COLOR\_Direction\_IM,COLOR\_Speed\_IM,COLOR\_ShiftNum\_IM,COLOR\_ShiftLoop\_IM,COLOR\_Rotate\_IM

調用方式: \_PLAY\_PICTURE\_SHIFT\_IM 2,1,1,2,1 說明: 實現畫面每隔 104ms 向右迴旋移動一格,共移動 2 次的顯示效果。

#### 5.2.2.3 PLAY+FADE

\_PLAY\_PICTURE\_FIREFLY\_IM MACRO COLOR\_BFS\_IM,COLOR\_T1\_IM,COLOR\_T2\_IM,COLOR\_T3\_IM,COLOR\_T4\_IM,COLOR\_Times\_IM

調用方式: \_PLAY\_PICTURE\_FIREFLY\_IM 0,1,1,1,1,1

說明: 實現 T1~T4 的持續時間均為 1.0s, 一共閃爍 1 次的 Blink 顯示效果。

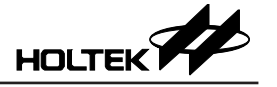

Copyright<sup>©</sup> 2019 by HOLTEK SEMICONDUCTOR INC.

使用指南中所出現的資訊在出版當時相信是正確的,然而 Holtek 對於說明書的使用不負任何責任。 文中提到的應用目的僅僅是用來做說明,Holtek 不保證或表示這些沒有進一步修改的應用將是適當 的,也不推薦它的產品使用在會由於故障或其它原因可能會對人身造成危害的地方。Holtek 產品不 授權使用於救生、維生從機或系統中做為關鍵從機。Holtek 擁有不事先通知而修改產品的權利,對 於最新的資訊,請參考我們的網址 http://www.holtek.com.tw/.